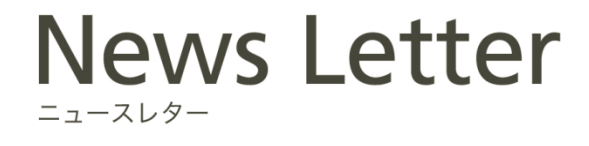

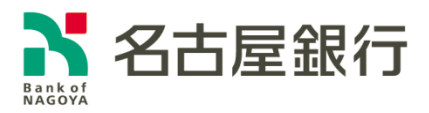

2021年12月6日

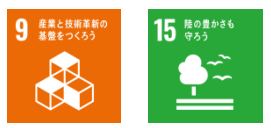

「名古屋銀行アプリ」の提供開始について

名古屋銀行(頭取 藤原 一朗)は、下記のとおり、スマートフォンアプリ「名古屋銀行アプリ」 (以下、「本サービス」)の提供を開始するとともに、本サービスを活用した通帳レスロ座の取り 扱いを開始いたしましたのでお知らせします。

当行はこれからも、お客さまにご満足いただけるよう、利便性の向上とデジタル化を推進して まいります。

記

- 1. 提供開始日 2021年12月6日(月)
- 本サービスの特徴 お手元のスマートフォンで口座登録後、すぐに口座の残高照会や入出 金明細をご確認いただける手軽で利便性の高いデジタルサービスです。 また、紙の通帳からアプリ上で通帳明細を表示する「スマート通帳」 への切り替えが可能となります。
- 3. 本サービスの概要

| 名称       | 名古屋銀行アプリ                               |  |  |
|----------|----------------------------------------|--|--|
| 主な機能     | (1)残高照会・入出金明細照会                        |  |  |
|          | (2)スマート通帳、明細エクスポート(スマート通帳の入出金明細をデータ化)  |  |  |
|          | (3) プッシュ通知によるお知らせ配信                    |  |  |
|          | (4)bankstage や当行ホームページの各種コンテンツへのリンク    |  |  |
|          | (5)生体認証による簡単ログイン                       |  |  |
| ご利用いただける | キャッシュカード発行済の普通預金口座(総合口座を含む)を           |  |  |
| お客さま     | お持ちの個人のお客さま                            |  |  |
|          | ※一部ご利用いただけない口座がございます。                  |  |  |
| ご利用環境    | iPhone および Android の各種スマートフォン          |  |  |
| ご利用方法    | App Store または Google Play でダウンロードできます。 |  |  |
| ご利用手数料   | 無料 ※通信料はお客さまのご負担となります。                 |  |  |
| ご利用可能時間  | 24 時間 ※システム保守時間を除きます。                  |  |  |

iPhone と App Store は Apple Inc.の商標です。

Android、Google Play および Google Play ロゴは、Google LLC の商標です。

以 上

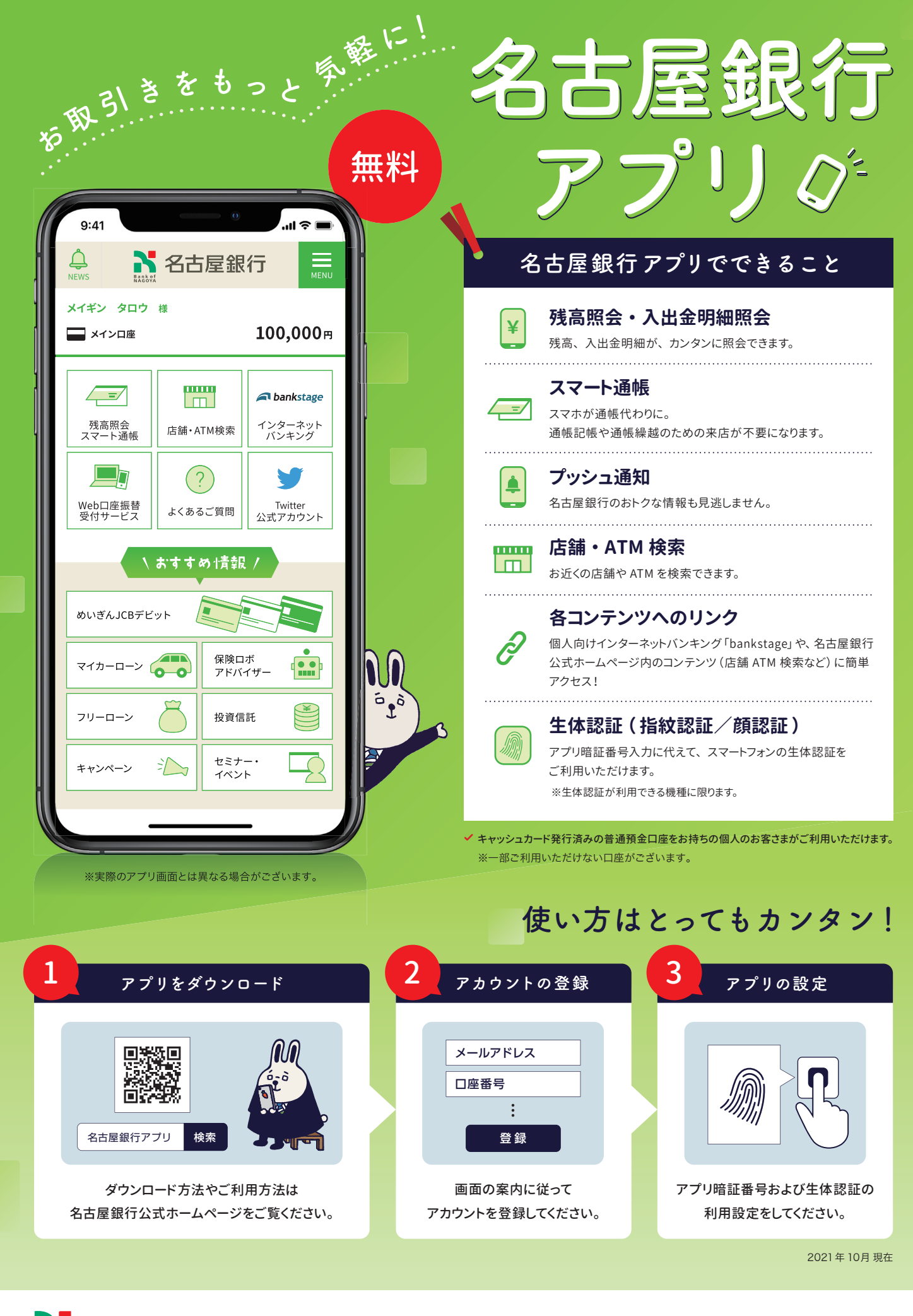

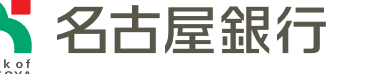

お問い合わせ:名古屋銀行カスタマーセンター

**0120-758-001** [受付時間] 平日 9:00~17:00 銀行の休業日は除きます

## 名古屋銀行アプリグ

## アカウント登録方法

アカウント登録

1

アプリを起動し、画面の案内にしたがってアカウント登録をしてください。

登録にあたっては、お客さまのメールアドレス、口座情報(店番号・口座番号)、お名前(カタカナ)、生年月日、キャッ シュカードの暗証番号の入力が必要となります。

| 1 メールアドレス<br>の登録  | メールアドレスを登録してください。                                               | N                 |
|-------------------|-----------------------------------------------------------------|-------------------|
| 2 確認コード<br>の入力    | メールアドレスに確認コードが送信されますので<br>確認コードを入力してください。                       | Bank of<br>NAGOYA |
| 3 口座情報<br>の入力     | 口座情報 (店番号・口座番号) を入力してください。<br>(ここで入力した口座がアプリの「メイン口座」と<br>なります。) | 72022-128 X       |
| 4 お客さま情報<br>の入力   | お名前 (カタカナ) 、生年月日を入力して<br>ください。                                  |                   |
| 5<br>ご登録内容<br>の確認 | 登録した内容にお間違いが無いかを確認のうえ、<br>キャッシュカードの暗証番号を入力し、<br>登録完了となります。      | x-5.25<br>€       |

※メイン口座としてご登録いただける口座は、ご本人名義の普通預金口座(総合口座を含む)に限ります。

※アカウント登録時に受付完了メールを送信しますので、迷惑メール設定をされている場合は、「@webcenter.anser.or.jp」を受信できるよう変更してください。

ご注意
 <sup>当行にお届けの情報と異なる情報を誤って一定回数入力すると、アカウントにロックがかかり、ご登録できない状態となり
ますのでご注意ください。なお、ロック解除には、店舗窓口でのお手続きが必要となります。
</sup>

2

## アプリ設定

アプリ暗証番号および生体認証の利用設定をしてください。

## ●アプリ暗証番号の設定【必須】

4~8桁の数字を入力してください。アプリ起動時に暗証 番号の入力が必要となります。 ●生体認証の利用設定

生体認証を「ON」にすると、アプリ起動時にアプリ暗証 番号の入力を省略できます。 ※生体認証が利用できる機種に限ります。

詳しくは、「名古屋銀行アプリご利用ガイド」をご確認ください。

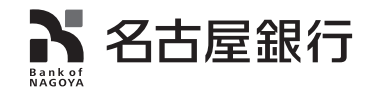

名古屋銀行アプリご利用ガイド

名古屋銀行アプリ ご利用ガイド

検索